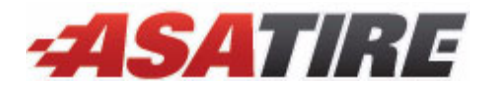

# Installing and Using the **Tire Brands Interface**

With the Tire Brands Interface, your TireMaster system can retrieve tire specifications, definitions, and images directly from the Tire Brands database. The Tire Brands database, which is compiled and updated by Pearl Communications, includes product-line data for more than 40 tire manufacturers. This document includes the following sections:

- "Preparing to Use the Tire Brands Interface" on page 1
- "Installing the Tire Brands Interface" on page 2
- "Retrieving Tire Brands Data" on page 4
- "Associating Tire Brands Data with New Inventory" on page 4
- "Troubleshooting" on page 4

If you have questions about the Tire Brands Interface that this document does not answer, call TireMaster Support at **800-891-7437**.

## **Preparing to Use the Tire Brands Interface**

Before you install or use the Tire Brands Interface, verify that the product codes or the vendor part numbers assigned to the items you've set up in TireMaster match the part numbers used by tire manufacturers (Figure 1). This is the setting that enables TireMaster to retrieve data from Tire Brands. To access Tire Brands data, you also need an internet connection and a web browser.

| Inventory Maintenance (12300)     |                      |                 |  |  |  |  |  |  |
|-----------------------------------|----------------------|-----------------|--|--|--|--|--|--|
| General Qty/Pricing History Notes |                      |                 |  |  |  |  |  |  |
|                                   |                      |                 |  |  |  |  |  |  |
| Product Code:                     | 102121               |                 |  |  |  |  |  |  |
| Size:                             | 255/40R17 94H        | Rim Size: 17.00 |  |  |  |  |  |  |
| Description:                      | Blizzak LM-22        |                 |  |  |  |  |  |  |
| Vendor Part#:                     |                      | Active          |  |  |  |  |  |  |
| Quick Look:                       | 2554017              | Discontinued    |  |  |  |  |  |  |
|                                   |                      |                 |  |  |  |  |  |  |
| Inventory Mainten                 | ance (12300)         |                 |  |  |  |  |  |  |
| General Qty/P                     | ricing History Notes |                 |  |  |  |  |  |  |
|                                   |                      |                 |  |  |  |  |  |  |
| Product Code:                     | GY827                |                 |  |  |  |  |  |  |
| Size:                             | P195/70R14           | Rim Size: 14.00 |  |  |  |  |  |  |
| Description:                      | Conquest             |                 |  |  |  |  |  |  |
| Vendor Part#:                     | 768827827            | Active          |  |  |  |  |  |  |
|                                   |                      |                 |  |  |  |  |  |  |

The product codes or vendor part numbers assigned to items in TireMaster need to match the vendor part numbers used by tire manufacturers.

Figure 1: Manufacturer Part Number Assignments in TireMaster

Copyright 2009 by ASA International, Ltd.

All Rights Reserved

No part of this document may be reproduced by any means – written, graphic, electronic or otherwise – without the written permission of ASA. ASA assumes no responsibility for any error or omissions occurring in this documentation. Program and documentation updates are subject to change without notice. ASA is a trademark of ASA International, Ltd. All other company and product names are trademarks or registered trademarks of their respective owners.

## **Installing the Tire Brands Interface**

Installing the Tire Brands Interface is a two-step process. First, do one of the following to locate the installation program:

- Access the automatically-deployed installer from the **apps** shared directory. For instructions, see "Accessing an Automatically-Deployed Installer" on page 2.
- Download the installer from the TireMaster Support site. For instructions, see "Downloading the Tire Brands Interface Installer" on page 2.

Once you've located an installer, complete the installation. For instructions, see "Completing the Tire Brands Interface Installation" on page 3.

**Note:** TireMaster 8.0.0 or higher must be installed on your computers before you can install the Tire Brands Interface. Install the interface on the TireMaster server only.

## **Accessing an Automatically-Deployed Installer**

If your TireMaster system is set up to download automatically-deployed installers as part of the nightly backup process, the installer for the Tire Brands Interface is already available to you. Typically, installers are placed in one of the following locations:

- c:\TireMaster\apps
  c:\TMPOS\apps
  d:\QDSTM\apps
- c:\QDSTM\apps
  d:\TireMaster\apps
  d:\TMPOS\apps

**Note:** If your installers are downloaded to a different location, navigate to that folder instead.

#### To access an automatically-deployed installer

- 1. On the desktop of your TireMaster server, double-click **My Computer**. The My Computer screen appears.
- 2. Double-click the letter or icon for the drive in which TireMaster is installed. (Usually, it's the c: or d: drive.)
- 3. Double-click the TireMaster program folder (usually c:\qdstm, d:\qdstm, c:\tiremaster, d:\tiremaster, c:\tiremaster, or d:\tiremaster).
- 4. Double-click the **apps** folder, and locate the file **TireBrands0000000-01000000.exe**. Once you have located the installer, complete the installation. For instructions, see "Completing the Tire Brands Interface Installation" on page 3.

### **Downloading the Tire Brands Interface Installer**

The installer for the Tire Brands Interface is available for download from the TireMaster Support site. When you download the installer, save it on your TireMaster server.

#### To download the Tire Brands Interface Installer

- 1. Log on to http://support.tiremaster.com.
- 2. Type your customer number and password, and click Login. The Support Center home page appears.
- **Note:** If you do not know your customer number and password, call TireMaster Support at **800-891-7437**.

3. Click Download Programs on the menu. The Download Center page appears.

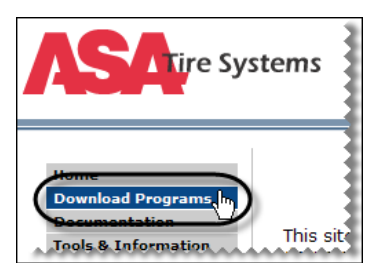

- 4. In the Update Files listing, click Tire Brands 1.0. A message prompting you to run or save the file appears.
- 5. Depending on your operating system, click Save or select Save this program to disk and click OK.
- 6. Select the location on your TireMaster server where you want to save the installer, and click Save. The Download Complete screen appears.

**Note:** Downloading the installer might take several minutes, depending on the speed of your Internet connection.

- 7. When the download is finished, click Close.
- **8.** Exit the TireMaster Support site.

Once you have finished downloading the installer, you can install the Tire Brands Interface. For instructions, see "Completing the Tire Brands Interface Installation" on page 3.

## **Completing the Tire Brands Interface Installation**

After you've located the installer for the Tire Brands Interface, you can complete the installation.

**Note:** Install the Tire Brands Interface on the TireMaster server only.

#### To complete the Tire Brands Interface installation

- 1. Close all applications on your TireMaster server, including those in the system tray.
- **2.** Do one of the following:
  - Go to the **apps** directory in the **TireMaster** program folder. For more information, see "Accessing an Automatically-Deployed Installer" on page 2.
  - Go to the directory where you saved the installer that you downloaded from the TireMaster Support site.
- 3. Double-click **TireBrands0000000-01000000.exe**. The TireMaster Installation Program screen appears.

**Note:** If the Open File - Security Warning screen appears (on systems running Microsoft<sup>®</sup> Windows<sup>®</sup> XP), click **Run** to continue the installation.

- 4. Click OK. The Search Results screen appears.
- 5. Select the update location for TireMaster (usually c:\qdstm, d:\qdstm, c:\tiremaster, d:\tiremaster, c:\tmpos, or d:\tmpos), and click Update. The legal notice for the Tire Brands Interface appears.
- 6. Read the legal notice.
- 7. Select the **I** Accept check box and click **OK**. When the update is finished, the TireMaster Installation Program screen appears.
- 8. Click Finish.

# **Retrieving Tire Brands Data**

There are two ways that TireMaster can retrieve data from Tire Brands:

• Look up multiple items. When the Inventory List appears, select the item whose data you want to see and click **Specs**.

| ProdCode | Size           | Description   | Available | On Order | On WO | Best | Sale Price | QuickLook |
|----------|----------------|---------------|-----------|----------|-------|------|------------|-----------|
| B93246   | 185/55R15 82H  | Blizzak LM-22 | 0         | 0        | 0     | 0.00 | 0.00       | 1855515   |
| B93319   | 225/50R16 92H  | Blizzak LM-22 | 0         | 0        | 0     | 0.00 | 0.00       | 2255016   |
| B93653   | 245/40R17 91H  | Blizzak LM-22 | 0         | 0        | 0     | 0.00 | 0.00       | 2454017   |
| 102121   | 255/40R17 94H  | Blizzak LM-22 | 0         | 0        | 0     | 0.00 | 0.00       | 2554017   |
|          |                |               | -         |          |       | 0.00 | 0.00       | OFFFFF    |
| 8102148  | 255/55R18 105H | Blizzak LM-22 | 0         | U        | U     | 0.00 | 0.00       | 2555518   |
| 8102148  | 255/55R18 105H | Blizzak LM-22 |           |          |       | 0.00 | 0.00       | 2555518   |

• Look up a single item. When the Inventory Maintenance screen appears, click the **Notes** tab. Then click **View**.

| Inventory Maintenance (12300)                                                                 |
|-----------------------------------------------------------------------------------------------|
| General Qty/Pricing History Notes                                                             |
| Site#: Part#: Description : Product Code : Size                                               |
|                                                                                               |
|                                                                                               |
| External Specifications: http://support.tiremaster.com/cgi-bin/tmutil/tb.pl?cn=6884&pc=768827 |
| [Edit Note]                                                                                   |
|                                                                                               |

# **Associating Tire Brands Data with New Inventory**

Whenever you add new tires to your inventory, make sure the manufacturer's product code numbers for those items are entered in either the **Product Code** field or the **Vendor Part#** field on the Inventory Maintenance screen in TireMaster. Then re-run the Tire Brands Interface Installation program, to associate the Tire Brands data with those items. For more information, see "Preparing to Use the Tire Brands Interface" on page 1 and "Installing the Tire Brands Interface" on page 2

# Troubleshooting

If TireMaster cannot retrieve Tire Brands' data for a tire, the most likely reason is that the part number used by a tire's manufacturer has not been assigned to that item in TireMaster. If your web browser displays a message stating that the item was not found, make sure that the manufacturer's part number has been entered in either the **Product Code** field or the **Vendor Part#** field on the Inventory Maintenance screen in TireMaster. Once those entries are correct, re-run the Tire Brands Interface installation program. The installation program can be run multiple times if needed. For more information, see "Preparing to Use the Tire Brands Interface" on page 1 and "Installing the Tire Brands Interface" on page 2.